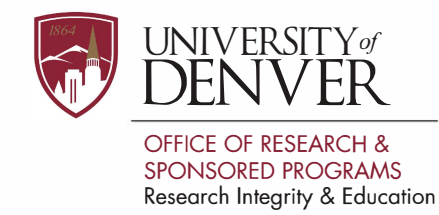

## How to Close a Project in IRBNet

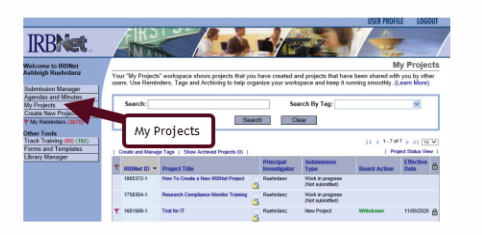

Login to IRBNet and navigate to the project you want to close under "My Projects" tab.

|                                                                                                    |                                                                                                    | 1 and the second second                                                                                       |                                                             |                                  |                                    |                                                      | 1.1             |
|----------------------------------------------------------------------------------------------------|----------------------------------------------------------------------------------------------------|----------------------------------------------------------------------------------------------------|-------------------------------------------------------------|----------------------------------|------------------------------------|------------------------------------------------------|-----------------|
| me to IRBINET                                                                                                    | THE REAL PROPERTY AND ADDRESS OF                                                                                                    |                                                                                                    |                                                             |                                  |                                    | Pro                                                  | ject Overview   |
| osion Manager<br>as and Mandas<br>jects<br>New Project<br>Ioninders (3870)<br>( Administration<br>( Overview<br>er<br>this Project                                                            | You have Full access to 1<br>Research of the project States and Control of the project States as of: 00/170                                                                                                    | this project.<br>Inch Institution: Univ<br>Title Test<br>al Investigator Rual<br>ject can be accessed<br>2021 | ersity of Denv<br>for IT<br>Indero, Aahle<br>I from the Den | ver (Colorado S<br>Igh<br>Hgmer, | aminary), D                        | www.co                                               |                 |
| is Package<br>this Package<br>this Package                                                                                                    | Revenuing Bo<br>University of Der                                                                                                    | reate N                                                                                                    | ew Pa                                                       | ackag                            | e                                  | rt Status                                            | Expiration Date |
| is Package<br>this Package<br>this Package<br>htspackage<br>htspack Nail                                                                                                    | Receiveds g Bo<br>University of Der Ca                                                                                                    | reate Ne                                                                                                    | ew Pa                                                       | ackag                            | e                                  | rt Status<br>een<br>Package 1 of 1                   | Expiration Date |
| is Package<br>this Package<br>his Package<br>his Package<br>history<br>filedary<br>a New Package                                                                                              | Reviewing Dis<br>University of Con-<br>University of Con-<br>Con-<br>University of Con-<br>University of Con-<br>University of Con-<br>University of Con-<br>University of Con-<br>University of Con-<br>University of Con-<br>University of Con-<br>Con-<br>Con-<br>Con-<br>Con-<br>Con-<br>Con-<br>Con-                                           | Locked<br>Subversion                                                                                          | ew Pa                                                       | ackag                            | e<br>IC C                          | tt Status<br>ant<br>Package 1 of 1                   | Expiration Date |
| is Package<br>this Package<br>this Package<br>this Package<br>triject Mail<br>5<br>History<br>a New Package<br>upper & Alette (J)<br>Sools<br>(upper 148) (192)                               | Reviewing Br<br>University of Den<br>University of Denser (Du) RE,<br>University of Denser (Du) RE,<br>Denser, CO                                                                                                    | Locked<br>Subversion<br>Tression                                                                              | ew Pa                                                       | bant Actes                       | e<br>Effective<br>Date<br>HINSOLOR | f Status<br>an<br>Package 1 of 1                     | Expiration Date |
| is Package<br>this Package<br>this Package<br>this Package<br>this Package<br>Testory<br>a New Package<br>ages & Ainte (3)<br>(solition<br>taining (40) (192)<br>and Templates<br>Manager     | Revenuing Be<br>Linkenby of De<br>Linkenby of De<br>Mathed To<br>Understein of Demor DUI RE.<br>Shared with the following or                                                                                                    | Locked<br>Subtraction<br>Triffs2020                                                                           | ew Pa                                                       | Baard Action                     | e<br>Effective<br>Date<br>HV852528 | d Status<br>an<br>Pactage 1 of 1<br>  Review Details | Expiration Date |
| is Package<br>it its Package<br>wis Package<br>wisect Mail<br>re-<br>History<br>a New Package<br>reases & Ante (3)<br>Fools<br>Cools<br>Cools<br>(10) (100) (100)<br>and Templates<br>Manager | Revenuing the Con-<br>Linearch of Development of Development of Development of Development (DU) IRE,<br>Development of Development (DU) IRE,<br>Development of Development of Develo | Locked<br>Subressee<br>Date<br>1565/2020                                                                      | ew Pa                                                       | bant Action<br>Withdown          | e<br>Effective<br>Date             | t Status<br>an<br>Pactage 1 of 1<br>  Renter Ontals  | Expension Date  |

2 In the Project Overview window select the "Create New Package" tab.

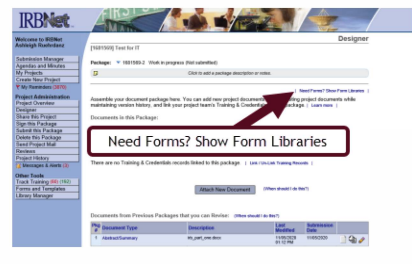

To obtain the Closure/Final Report form, navigate to the Forms Library.

3

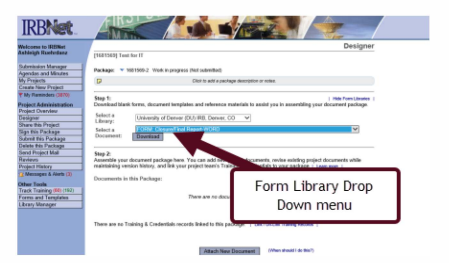

4 Select the appropriate library and then use the drop-down menu to find "FORM: Closure/Final Report" or "Final Progress Report" and click download. Complete the form and save it to your study drive.

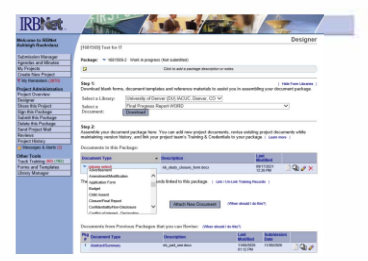

5 Click "Attach New Document" and select your completed closure form. Use the drop-down menu to select the Document Type "Closure/Final Report" or "Final Progress Report."

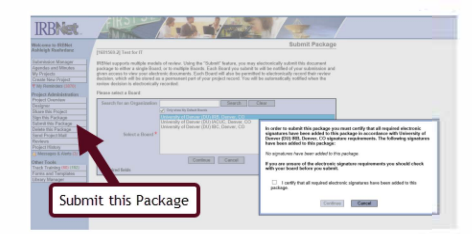

6 Submit the package by selecting the appropriate committee and clicking the checkbox. On the next screen you'll select the submission type (Closure/Final Report) and then click "Submit."